## Arduino für FunkAmateure

## Arduino & graphische Programmiersprachen

- Was will ich machen?
- Aufgabe, Arduino-Sketch, Schaltbild
- Arduino-IDE Editor
- Arduino-IDE "Programming Cheat Sheet"
- Arduino-IDE Vor- & Nachteile
- Alternative: Ardublock-Sketch
- Alternative: Mixly 0.98 von Microduino (ähnlich Scratch)
- Alternative: miniBloq v0.83
- Ardublock Vor- & Nachteile
- Mixly 0.98 von Microduino Vor- & Nachteile
- miniBloq v0.83 Vor- & Nachteile
- Ardublock in der Arduino-IDE starten
- Ardublock als paralleles Fenster zur Arduino-IDE
- Ardublock Oberfläche
- Programm erstellen "ArduBlock\_01.adp"
- Informationen zu Ardublock
- Arduino-IDE & Ardublock Kompatibilität
- Ardublock Installation I bis III
- Ardublock Tutorials & Beispiele
- Zusatzmaterial

### Was will ich machen?

Eine Alternative zur Arduino-IDE finden

Vergleich Arduino-IDE zu grafischen Programmierumgebungen

Am Beispiel "Taster" Programme mit Ardublock / Mixly 0.98 / miniBloq erstellen

Ardublock Installation und Funktion darstellen

Blinkende LED mit Ardublock aufbauen

Blinkende LED mit Mixly 0.98 aufbauen

Blinkende LED mit miniBloq aufbauen

Informationen zu Ardublock

### Aufgabe, Arduino-Sketch, Schaltbild

### Taster gedrückt, dann LED an.

### Taster gedrückt, dann LED aus.

### Arduino-Sketch

Aufgabe

### Schaltung

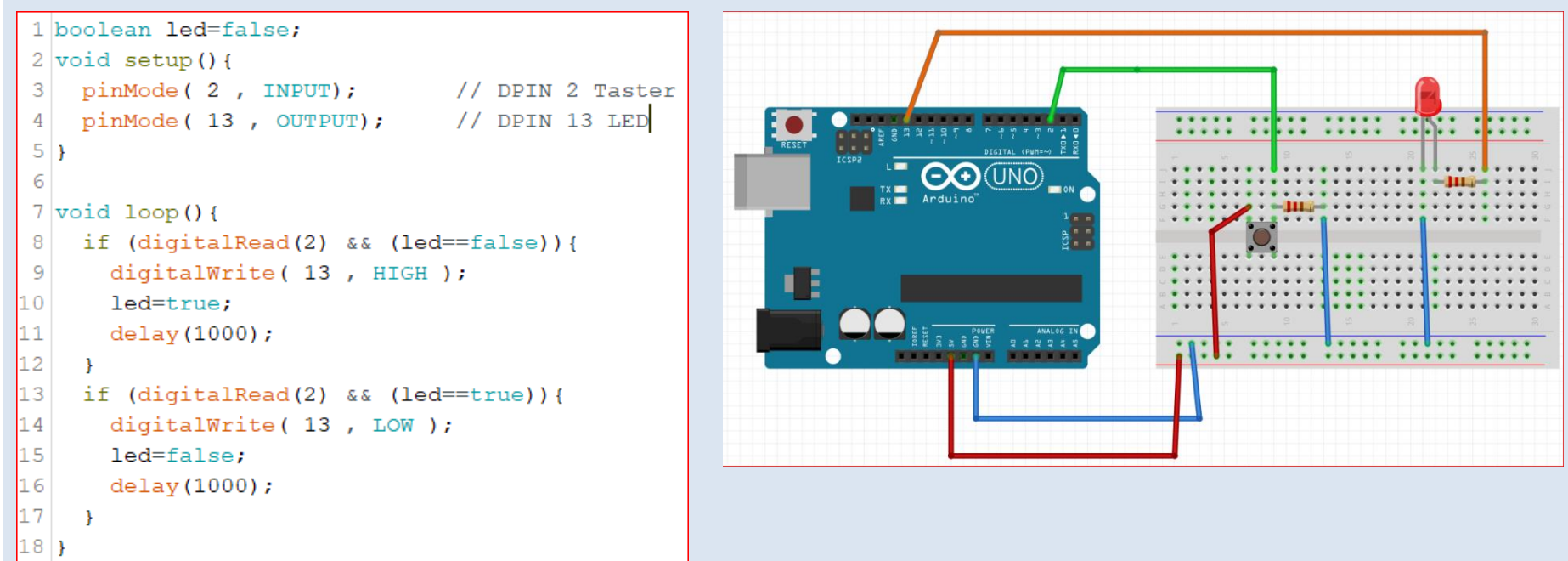

### Arduino-IDE Editor

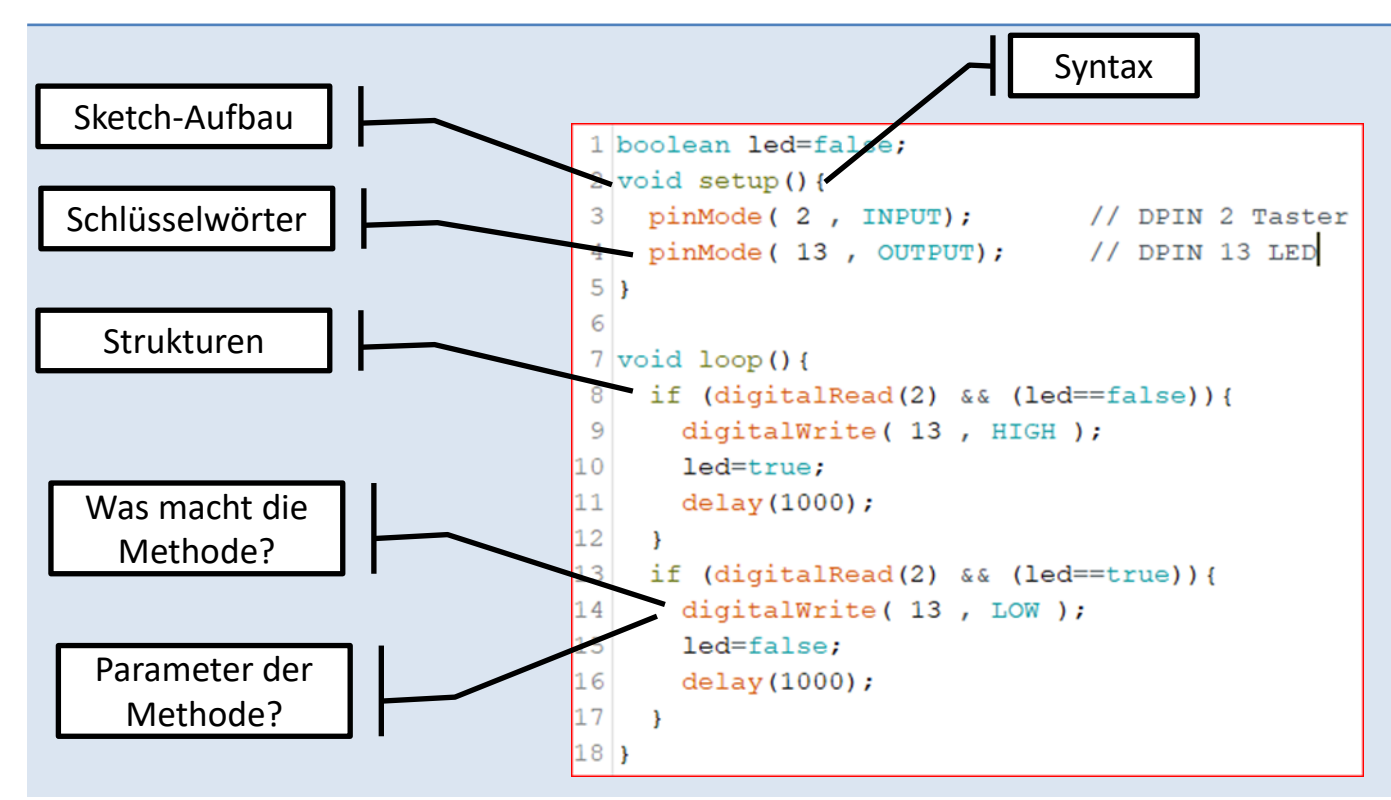

Kaum Unterstützung beim Editieren

Schreibweise der Schlüsselwörter (Groß- und Kleinschreibung). Keine Vervollständigung der Schlüsselwörter beim Schreiben. Keine Vorschlagsliste der Methoden/Parameter...

### Arduino-IDE "Programming Cheat Sheet"

# Arduino Programming Cheat Sheet

Primary source: Arduino Language Reference https://arduino.cc/en/Reference/

### Structure & Flow

### Basic Program Structure

### void setup() { // Runs once when sketch starts void loop() { // Runs repeatedly

### Control Structures

**if** (x < 5) { ... } **else** { ... } while  $(x < 5) \{ ... \}$ for (int i = 0; i < 10; i++) { ... } break; // Exit a loop immediately continue; // Go to next iteration switch (var) { case 1: break; case 2: break: default: **return x**: // x must match return type

// For void return type return:

### Function Definitions

<ret. type> <name>(<params>) { ... } e.g. int double(int x) {return x\*2;}

### **Operators**

### General Operators

- = assignment
- add subtract +
  - multiply 1 divide
- % modulo
- != not equal to == equal to
- < less than > greater than
- <= less than or equal to
- >= greater than or equal to or
- && and
- I not

### Compound Operators

- ++ increment -- decrement
- += compound addition
- -= compound subtraction
- \*= compound multiplication
- /= compound division &= compound bitwise and
- = compound bitwise or

### Bitwise Operators

- 8 bitwise and bitwise or bitwise xor
- << shift left >> shift right

### Pointer Access

- & reference: get a pointer
  - \* dereference: follow a pointer

### Built-in Functions

### Math

Digital I/O - pins 0-13 A0-A5 pinMode(pin. [INPUT, OUTPUT, INPUT PULLUP]) int digitalRead(pin) digitalWrite(pin, [HIGH, LOW])

Analog In - pins A0-A5 int analogRead(pin) analogReference( [DEFAULT, INTERNAL, EXTERNAL])

PWM Out - pins 3 5 6 9 10 11 analogWrite(pin, value)

### Advanced I/O

Pin Input/Output

tone(pin, freq Hz) tone(pin, freq Hz, duration ms) noTone(pin) shiftOut(dataPin, clockPin, [MSBFIRST, LSBFIRST], value) unsigned long **pulseIn**(pin, [HIGH, LOW])

unsigned long millis() // Overflows at 50 days unsigned long micros() // Overflows at 70 minutes delay(msec) delayMicroseconds(usec)

min(x, y) max(x, y) abs(x) sin(rad) cos(rad) tan(rad) sart(x) pow(base, exponent) constrain(x, minval, maxval) map(val, fromL, fromH, toL, toH)

### Random Numbers

randomSeed(seed) // long or int long random(max) // 0 to max-1 long random(min. max)

lowBvte(x) highBvte(x) bit(bitn) // bitn: 0=LSB 7=MSB

### Type Conversions

char(val) byte(val) int(val) word(val) long(val) float(val)

### External Interrupts

attachInterrupt(interrupt, func, [LOW, CHANGE, RISING, FALLING]) detachInterrupt(interrupt) interrupts() noInterrupts()

### Libraries

Serial - comm. with PC or via RX/TX begin(long speed) // Up to 115200 end() int available() // #bytes available int read() // -1 if none available int peek() // Read w/o removing flush() print(data) println(data) write(char \* string) write(bvte) write(byte \* data, size) SerialEvent() // Called if data rdv

SoftwareSerial.h - comm. on any pin SoftwareSerial(rxPin, txPin) begin(long speed) // Up to 115200 listen() // Only 1 can listen isListening() // at a time. read, peek, print, println, write // Equivalent to Serial library

EEPROM.h - access non-volatile memory byte read(addr) write(addr. bvte) EEPROM[index] // Access as array

Servo.h - control servo motors attach(pin, [min uS, max uS]) write(angle) // 0 to 180 writeMicroseconds(uS) // 1000-2000: 1500 is midpoint int read() // 0 to 180 bool attached() detach()

Variables, Arrays, and Data

➤ bitwise not Time Bits and Bytes

bitRead(x, bitn) bitWrite(x, bitn, bit) bitSet(x, bitn) bitClear(x, bitn)

## Arduino-IDE Vor- & Nachteile

| Arduino-IDE<br>Überblick | Gedacht für:<br>Geschrieben in:<br>Letzte Version:                                                                                                    | Ausbildung<br>Java<br>1.8.5 (https://www.arduino.cc)                                                                                                    |
|--------------------------|----------------------------------------------------------------------------------------------------|----------------------------------------------------------------------------------------------------|
| Vorteile                 | <ul> <li>Editor mit grundleg</li> <li>Übersichtliche Mer</li> <li>Schlüsselwörter we</li> <li>Bleibt ein Schlüsse</li> <li>Da auf unterster El</li> </ul> | genden Eigenschaften (Zeilennummerierung)<br>nüführung<br>erden farblich hervorgehoben<br>wort "schwarz", ist die Schreibweise falsch<br>bene programmiert wird, gibt es keine Einschränkungen beim kodieren |
| Nachteile                | <ul> <li>Erlernen der Sema</li> <li>Keine Code-Vervoll</li> <li>Keine Parametervo</li> </ul>                                                              | ntik und Syntax der Arduino-Programmiersprache als Erweiterung von C++.<br>ständigung<br>rgaben                                                                                                    |
| Editor-Varianten         | https://uecide.org/dov                                                                                                    | vnload (einfacher Editor)                                                                                                    |
|                          | https://github.com/Slo<br>08-06_08-21-36.tar.gz<br>(Editor als Plugin zum e                                                                               | eber/arduino-eclipse-plugin/releases/download/V4_3/V4.3_win64.2018-<br>eclipse-Editor) 6                                                                                                    |

```
Alternative: Ardublock-Sketch
```

```
1 bool ABVAR 1 led= false ;
                                                                                                           Variable
 2
 3 void setup()
 4
                                                                                                                        2
                                                                                                                   pin# 🔞
 5
     pinMode( 2 , INPUT);
                                                                                                        Taster
    pinMode(13, OUTPUT);
 6
 7
     ABVAR 1 led = LOW;
 8
                                                                                                          pin#
                                                                                                               13
 9 1
                                                                                                  LED
                                                                                                        Status
10
11 void loop()
                                                                                                                    Variable
12 {
                                                                                                                      West
     if (( digitalRead(2) && ( ( _ABVAR_1_led ) == ( LOW ) ) ))
13
                                                                                                  Warte MILLIS Hillisekunden
                                                                                                                      1000
14
15
       digitalWrite( 13 , HIGH );
                                                                                                                    pin#
16
       ABVAR_1_led = HIGH ;
                                                                                                         Taster
17
       delay( 1000 );
18
19
     if (( digitalRead(2) && ( ( ABVAR 1 led ) == ( HIGH ) )))
                                                                                                          pin#
                                                                                                               13
20
                                                                                                  LED
                                                                                                        Status
21
       digitalWrite( 13 , LOW );
22
       \_ABVAR_1\_led = LOW ;
                                                                                                                    Variable
23
       delay( 1000 );
                                                                                                                      West
24
     }
                                                                                                  Warte MILLIS Hillisekunden
                                                                                                                      1000
25
```

Alternative: Mixly 0.98 von Microduino (ähnlich Scratch)

```
boolean led;
void setup()
  led = false:
  Serial.begin(9600);
  Serial.println("Taster");
  pinMode(2, INPUT);
  pinMode(13, OUTPUT);
void loop()
  if (digitalRead(2) && led == false) {
    digitalWrite(13,HIGH);
   led = true:
    delay(1000);
  if (digitalRead(2) && led == true) {
    digitalWrite(13,LOW);
    led = false;
    delay(1000);
```

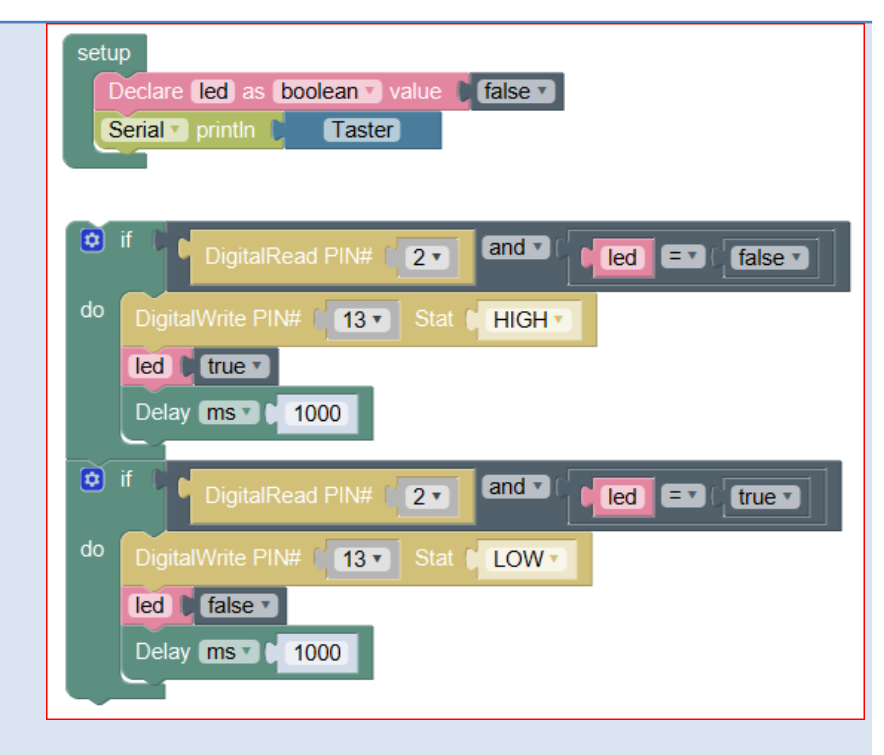

- Vorteile:
- Baukasten mit Bausteinen statt Schlüsselwörter
- Syntax automatisch
- Strukturen aus Bausteinen
- Parameter aus Pulldown-Listen

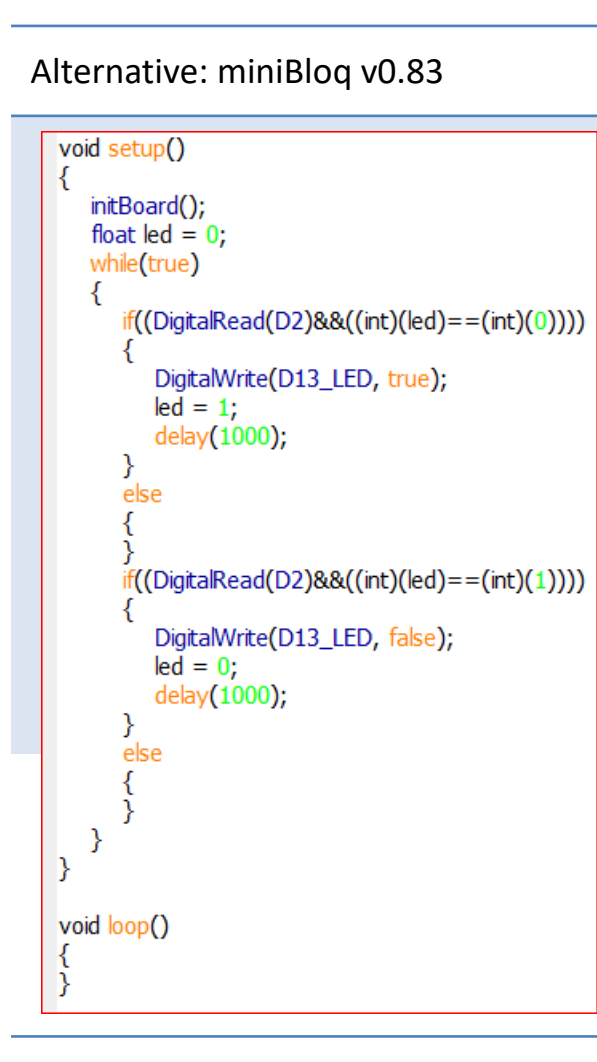

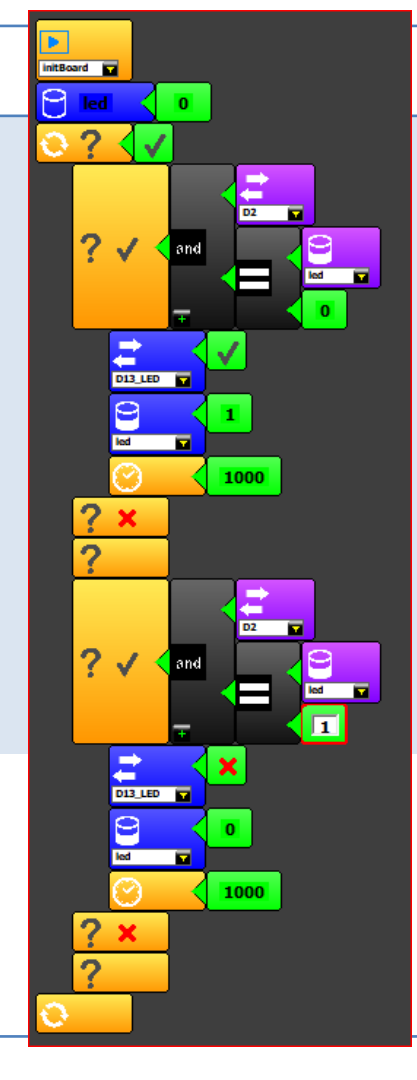

### Vorteile:

- Blöcke statt Schlüsselwörter
- Syntax automatisch
- Strukturen aus Blöcken
- Parameter aus Pickup-Listen

## Ardublock Vor- & Nachteile

| Ardublock Überblick | Gedacht für:<br>Geschrieben in:<br>Letzte Version:                                                                           | Ausbildung<br>Java<br>04.04.2018 (von arduino-basics)             |
|---------------------|----------------------------------------------------------------------------------------------------|-------------------------------------------------------------------|
| Vorteile            | <ul> <li>Baukasten mit Baus</li> <li>Syntax automatisch</li> <li>Strukturen aus Baus</li> <li>Parameter aus Picks</li> </ul> | steinen statt Schlüsselwörter<br>steinen<br>up-Listen             |
| Prinzip             | Die Blöcke bieten Anfas                                                                                                    | ser (Noppen & Buchten), die Syntax-Fehler ausschließen.           |
| Nachteile           | Ist kein Modul/Block vo<br>schwierig möglich.                                                                                | rhanden, z.B. für den DHT11-Sensor, ist ein Sketch nur            |
| Varianten           | Im Internet sind eine Re<br>Ausstattung unterschei                                                                           | eihe von Ardublock-Varianten zu finden, die sich in ihrer<br>den. |
| Community           | Eine Vielzahl von unters                                                                                                    | stützenden Webseiten                                              |

## Mixly 0.98 von Microduino Vor- & Nachteile

| Mixly 0.98 Überblick | Gedacht für:<br>Geschrieben in:                                                                                            | Ausbildung<br>Java                                         |
|----------------------|----------------------------------------------------------------------------------------------------|------------------------------------------------------------|
| Vorteile             | <ul> <li>Baukasten mit Baus</li> <li>Syntax automatisch</li> <li>Strukturen aus Bau</li> <li>Parameter aus Pick</li> </ul> | steinen statt Schlüsselwörter<br>n<br>steinen<br>up-Listen |
| Prinzip              | Die Bausteine bieten A<br>ausschließen.                                                                                    | nfasser (Noppen & Buchten), die Syntax-Fehler              |
| Nachteile            | Unterstützt insbesonde                                                                                                    | ere die Microduino-Plattform!                              |
|                      | Microduino wird als Pa                                                                                                    | ket zusammen mit der Arduino-IDE 1.6.7 angeboten           |
| Download             | http://www.microduin                                                                                                    | oinc.com/downloads/mdxly.zip                               |
| Plattform            | http://wiki.microduino                                                                                                    | inc.com/Microduino_Modules                                 |

## miniBloq v0.83 Vor- & Nachteile

| miniBloq v0.83 Überblick | Gedacht für:<br>Geschrieben in:                                                                                                    | Ausbildung<br>Java                                      |    |
|--------------------------|----------------------------------------------------------------------------------------------------|---------------------------------------------------------|----|
| Vorteile                 | <ul> <li>Blöcke statt Schlüss</li> <li>Syntax automatisch</li> <li>Strukturen aus Bau</li> <li>Parameter aus Pick</li> <li>Gute Dokumentation</li> </ul> | elwörter<br>steinen<br>up-Listen<br>on auf der Webseite |    |
| Prinzip                  | Die Bausteine bieten An<br>ausschließen.                                                                                                    | nfasser (Noppen & Buchten), die Syntax-Fehler           |    |
|                          | Bausteine bieten Picku                                                                                                    | o-Listen zur schnellen Zuordnung von Parametern         |    |
| Nachteile                | Bausteine sind eng mit                                                                                                    | Pickup-Listen verbunden!                                |    |
|                          | Daher kann einer Varia                                                                                                    | olen kein digitaler PIN zugeordnet werden.              |    |
|                          | miniBloq v0.83 wird al                                                                                                    | s Paket angeboten                                       |    |
| Download                 | http://minibloq.td-er.nl                                                                                                    | /miniBloq.v0.83.exe                                     |    |
| Beispiele                | http://blog.minibloq.or                                                                                                    | g/p/tutorials-and-examples.html                         | 12 |

Ardublock in der Arduino-IDE starten

1. Arduino-IDE starten.

2. Innerhalb der Arduino-IDE Bord & Port auswählen.

3. Unter Werkzeuge findet sich der neue Menüpunkt "ArduBlock".

|               | Sketch archivieren                 |                 | _        |
|---------------|------------------------------------|-----------------|----------|
| sketch_aug02a | Kodierung korrigieren & neu laden  |                 | <b>₩</b> |
| 1 void setup( | Serieller Monitor                  | Strg+Umschalt+M | ^        |
| 2 // put yc   | Serieller Plotter                  | Strg+Umschalt+L |          |
| 3             | ArduBlock                          |                 |          |
| 4 }           | WiFi101 Firmware Updater           |                 |          |
| 5             |                                    |                 |          |
| 6 void loop() | Board: "Arduino/Genuino Uno"       | >               |          |
| 7 // put yc   | Port: "COM4 (Arduino/Genuino Uno)" | >               | y:       |
| 8             | Boardinformationen holen           |                 |          |
| 9 }           | Programmer: "AVRISP mkll"          | >               |          |
|               | Bootloader brennen                 |                 |          |
|               |                                    |                 |          |

## Ardublock als paralleles Fenster zur Arduino-IDE

| 🛃 ArduBlock untitled     |               |            |              |                 | -     |           | × |
|--------------------------|---------------|------------|--------------|-----------------|-------|-----------|---|
| Neu Speichern !          | Speichern als | Öffnen     | Hochladen a  | uf den Arduino  | Serie | llmonitor |   |
| Steuerung 🗍              |               |            |              |                 | ]     |           |   |
| Eingabe - Sensoren       |               |            |              |                 |       |           |   |
| Ausgabe - Aktoren        |               |            |              | Main            |       |           |   |
| Variablen/Konstanten     |               |            |              |                 |       |           |   |
| Operatoren               |               | wiederhole | fortlaufer   | id Hache        |       |           |   |
| Sonstige                 | -             |            |              |                 |       |           |   |
| Kommunikation            |               |            |              |                 |       |           |   |
| SCoop (Multitasking)     |               |            |              |                 |       |           |   |
| LCD Display (16*2)       |               |            |              |                 |       |           |   |
| Code in die IDE einfügen |               |            |              |                 |       |           |   |
| Neo Pixel                |               |            |              |                 |       |           |   |
|                          |               |            |              |                 |       |           |   |
|                          |               |            |              |                 |       |           |   |
|                          |               |            |              |                 |       |           |   |
|                          |               |            |              | _               |       |           |   |
| Als Bil                  | ld speichern  | Gehe zur W | /ebseite v 2 | 21040826 (beta) |       |           |   |

### Ardublock Oberfläche

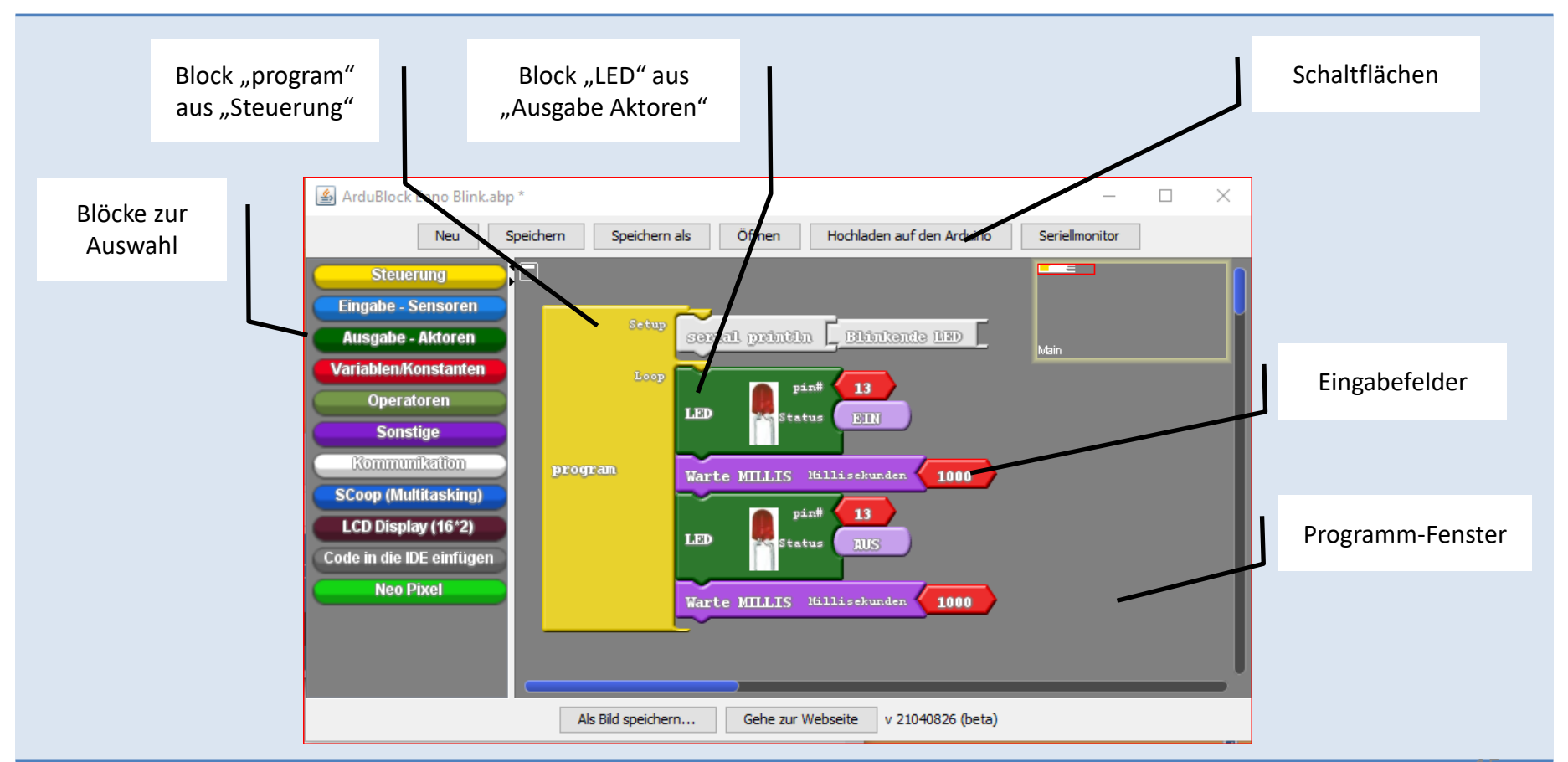

### Programm erstellen "ArduBlock\_01.adp"

Je nach Ardublock-Version weichen die Block-Bezeichnungen ab!

Nach Auswahl der Rubrik, z.B. "Steuerung", wird der Block "program" per Drag & Drop in das Programmfenster gezogen.

Passende Blöcke fügen sich an den Anfassern automatisch zusammen (Klickgeräusch).

Durch Klicken auf die Schaltfläche "Hochladen auf den Arduino" wird:

- 1. Aus dem Ardublock-Programm der C++ Code in der Arduino-IDE erzeugt.
- 2. Das Programm temporär als Sketch, z.B. "TemName.ino", gespeichert.
- 3. Der Sketch wird automatisch kompiliert und hochgeladen.

Der Sketch wird ausgeführt.

### Achtung: Das Ardublock-Programm ist noch nicht gespeichert!

Durch Klicken auf die Schaltfläche "Speichern als" wird das Ardublock-Programm in einem geeigneten Ordner, z.B. in "...\Dokumente\ArduBlock\" als ArduBlock\_01.adp" gespeichert.

| Informationen zu Ardublock                 |                                                                                                    |
|--------------------------------------------|----------------------------------------------------------------------------------------------------|
| Empfohlene Webseite:<br>"arduino-basics"   | http://arduino-basics.com                                                                            |
|                                            | Hier findet sich der Download für eine zur "Arduino-IDE Version 1.8.5" kompatible Ardublock Version. |
| Anleitungen<br>Installation & Einarbeitung |                                                                                                    |
| Stefan Baireuther                          | www.baireuther.de-page-arduino                                                                       |
| Kreativ Kiste                              | https://www.kreativekiste.de/ardublock-arduino-grafisch-programmieren                                |
| RWTH-Aachen                                | https://schuelerlabor.informatik.rwth-aachen.de/modulmaterialien/ardublock                           |
| Ardublock (veraltet)                       | http://blog.ardublock.com                                                                            |

Arduino-IDE & Ardublock Kompatibilität

| Ardublock für 1.8.5           | http://arduino-basics.com/data/documents/ardublock-all-20180404.jar                                                                                                    |
|-------------------------------|----------------------------------------------------------------------------------------------------|
| Ardublock<br>Kompatibilität ⊗ | Der auf der Webseite "http://blog.ardublock.com" zu findende Download ist veraltet.<br>Die Version läuft nicht unter der Arduino-IDE Version 1.8.5 (nur bis 1.6.9).                                    |
| $\overline{\Theta}$           | Der auf der Webseite "https://sourceforge.net/projects/ardublock/files/latest/download" zu findende Download ist veraltet.                                                                             |
| $\overline{\Theta}$           | Der auf der Webseite "https://github.com/letsgoING/ArduBlock" zu findende<br>Download ist veraltet.                                                                                                    |
| Arduino-IDE & Ardublock als I | Paket                                                                                                    |
| 1. Alternative<br>(veraltet)  | Vollständige Installation von "letsgoING": Arduino-IDE 1.6.7 & Ardublock Version 5<br>https://github.com/letsgoING/Arduino                                                                             |
| 2. Alternative                | Vollständige Installation von "Duino EDU": Arduino-IDE 1.8.5 & Ardublock Duino EDU<br><u>www.duinoedu.com-arduinoaugmente-default.html</u><br>Dieses Paket ist für fortgeschrittene Anwender ein Muss. |

| Installation I                       |                                                                              |
|--------------------------------------|------------------------------------------------------------------------------|
| Arduino-IDE                          | Version 1.8.5 installieren (ohne Ardublock)                                  |
| Download Arduino-IDE                 | https://www.arduino.cc/download_handler.php?f=/arduino-1.8.5-windows.zip     |
| Empfohlener<br>Download<br>Ardublock | http://arduino-basics.com/data/documents/ardublock-all-20180404.jar          |
|                                      | Im Download-Verzeichnis findet sich die Datei:<br>ardublock-all-20180404.jar |

### Installation II

| Aduino-IDE | Voraussetzung für die weitere Installation ist eine vorhandene Arduino-IDE (hier 1.8.5) |
|------------|-----------------------------------------------------------------------------------------|
|------------|-----------------------------------------------------------------------------------------|

Variante 1 Arduino-IDE ist unter "C:\Program Files (x86)" installiert.

Arduino-IDE starten und Sketchbook-Speicherort belassen oder ändern.

In der Arduino-IDE "Sketchbook-Verzeichnis" festlegen.

Sketchbook-Speicherort merken.

| /oreinstellungen                            |             |  |
|---------------------------------------------|-------------|--|
| Einstellungen                               | Netzwerk    |  |
| Sketchbook-S                                | peicherort: |  |
| C:\Users\enno_\Documents\Arduino Sketchbook |             |  |

Die Verzeichnisse "…\tools\ArduBlockTool\tool\" im Sketchbook-Speicherort erstellen. Die Datei "ardublock-all-20180404.jar" kopieren nach:

## Installation III

| Aduino-IDE | Voraussetzung für die weitere Installation ist eine vorhandene Arduino-IDE (hier 1.8.5)                                                                                                    |
|------------|----------------------------------------------------------------------------------------------------|
| Variante 2 | Arduino-IDE ist unter "C:\" installiert.<br>Zum Beispiel: "C:\Arduino 1.8.5"<br>Im vorhandenen Verzeichnis "tools"<br>die Verzeichnisse "\ArduBlockTool\tool\" erstellen.<br>Die Datei "ardublock-all-20180404.jar" kopieren nach: |
|            | "C:\Arduino 1.8.5\tools\ArduBlockTool\tool\"                                                                                                    |

## Tutorials & Beispiele

| "arduino-basics"  | Erste Quelle für die Einarbeitung:<br><u>http://arduino-basics.com</u>                                             |    |
|-------------------|----------------------------------------------------------------------------------------------------|----|
| Stefan Baireuther | www.baireuther.de-page-arduino                                                                                     |    |
| Kreativ Kiste     | https://www.kreativekiste.de/ardublock-arduino-grafisch-programmieren                                              |    |
| "dfrobot"         | <u>http://image.dfrobot.com/image/data/KIT0017/ardublock_tutorial.zip</u><br>"ArduBlock_tutorial.pdf"              |    |
| RWTH Aachen       | <u>https://schuelerlabor.informatik.rwth-aachen.de/modulmaterialien/ardublock</u><br>"Modulhandbuch_ArduBlock.pdf" |    |
| "sourceforge"     | https://sourceforge.net/projects/ardublock/                                                                        |    |
| "Github"          | https://github.com/letsgoING/ArduBlock<br>"Blockreferenz_ArduBlock_letsgoING.pdf"                                  | 22 |

## Variablen

| Ganzzahlen:<br>int                      | -32768 bis + 32767<br>2 Byte groß (Arduino UNO)                                                     |
|-----------------------------------------|----------------------------------------------------------------------------------------------------|
| Wahrheitswerte:<br>boolean ( C++ bool ) | Zwei mögliche Werte: true oder false<br>auch "1" oder "0"<br>1 Byte groß                            |
| Gleitkommazahlen:<br>double             | ±3,4 * 10 <sup>38</sup><br>4 Byte groß (Arduino UNO)                                                |
| Zeichen:<br>char                        | -128 bis +127<br>1 Byte groß                                                                        |
| Deklaration                             | «Datentyp» «Bezeichner»;<br>boolean pinStatus;<br>int zaehler;<br>double messwert;<br>char zeichen; |
| Initialisierung                         | pinStatus = false;<br>zaehler = 0;<br>double = $3.1416$ ;<br>char = 'A' 23                          |

## Variablen

| Datentyp Ganzzahlen:<br>int     | -32768 bis + 32767<br>2 Byte groß (Arduino UNO)                                          |
|---------------------------------|------------------------------------------------------------------------------------------|
| Bezeichner                      | frei wählbarer Name ( aus erlaubten Zeichen)                                             |
| Deklaration                     | «Datentyp» «Bezeichner»;                                                                 |
|                                 | int zaehler;                                                                             |
| Initialisierung                 | zaehler = 0;                                                                             |
| Deklaration mit Initialisierung | int zaehler = 0;                                                                         |
| Wo steht die Anweisung?         | <pre>vor der setup()-Funktion innerhalb von setup(), loop() innerhalb von Blöcken:</pre> |

## Variablen

| Datentyp Wahrheitswerte:<br><b>boolean</b> ( C++ bool ) | zwei mögliche Werte: true oder false<br>auch "1" oder "0"<br>1 Byte groß                 |
|---------------------------------------------------------|------------------------------------------------------------------------------------------|
| Bezeichner                                              | frei wählbarer Name ( aus erlaubten Zeichen)                                             |
| Deklaration                                             | «Datentyp» «Bezeichner»;                                                                 |
|                                                         | boolean tasterStatus;                                                                    |
| Initialisierung                                         | tasterStatus = false;                                                                    |
| Deklaration mit Initialisierung                         | boolean tasterStatus = false;                                                            |
| Wo steht die Anweisung?                                 | <pre>vor der setup()-Funktion innerhalb von setup(), loop() innerhalb von Blöcken:</pre> |

| Bedingungen                 | true, false<br>if (Bedingung)                                                                     |
|-----------------------------|---------------------------------------------------------------------------------------------------|
| true, false                 | Logischer Zustand einer Bedingung (Wahrheitswerte)<br>"true" und "false" sind C++ Schlüsselwörter |
| Alternative Angaben         | true = 1 (Wert 1), false = 0 (Wert 0)<br>(alle Werte ungleich 0 ergeben "true")                   |
| Beispiel:<br>if (Bedingung) |                                                                                                   |
|                             |                                                                                                   |
| Synonyme                    | HIGH = true = 1 $\triangleq$ 5 V; LOW = false = 0 $\triangleq$ 0 V;<br>(nur im Kontext anwenden)  |

## Zuweisung

| Mathematik<br>Arithmetischer Ausdruck                                                     | Programmiersprachen<br>Zuweisung                                                                                                    |
|-------------------------------------------------------------------------------------------|----------------------------------------------------------------------------------------------------|
| 3 + 4 = x + 2<br>x = 5                                                                    | Verboten!                                                                                                    |
| Das Gleichheitszeichen verlangt, das die Ausdrücke links<br>und rechts davon gleich sind! | Das Zeichen "=" ist als Zuweisungs-Operator zu verstehen!<br>( Pascal ":=" )                                                                                |
|                                                                                           | "a = 3 + 4" bedeutet,<br>das zuerst <b>rechts</b> vom "=" ausgewertet wird, und das<br>Ergebnis dann der Variablen <b>links</b> vom "=" zugewiesen<br>wird. |
| anzahl = anzahl + 1                                                                       | anzahl = anzahl + 1                                                                                                    |
| Darf man hinschreiben.<br>Aber es gibt keine Lösung.                                      | Hole den in der Variablen "anzahl" hinterlegten Wert,<br>addiere dazu "1", und weise das Ergebnis der Variablen<br>"anzahl" zu. 27                          |

| Dem Sketch eine Struktur geben                                                                                                 |                                                                                                    |                                                         |
|----------------------------------------------------------------------------------------------------|----------------------------------------------------------------------------------------------------|---------------------------------------------------------|
| Verzweigung                                                                                                    |                                                                                                    |                                                         |
| Umgangssprachlich                                                                                                    | Falls die «Bedingung» zutrifft, dann<br>führe die «Anweisung(en) » aus                                                                                                    | Falls «ich Geld habe» zutrifft, dann<br>«kaufe ich ein» |
| Informatik                                                                                                    | Einfache Auswahl                                                                                                    | ja Bedingung<br>nein<br>Anweisungs-<br>block 1          |
| Arduino-Sprache ( C++ )                                                                                                    | if («Bedingung» )<br>{<br>«Anweisung(en)»<br>}                                                                                                    |                                                         |
| <pre>boolean tasterStatus ; tasterStatus = digitalRead( 2 ); if ( tasterStatus == true ) {     digitalWrite( 9, HIGH ) }</pre> | Der Wert einer Bedingung kann nur "true" oder "false" sein.<br>Wird der "tasterStatus" geprüft, dann ergibt sich hier der Wert "true" oder "false" .<br>Falls "true" wird der true-Block (ja-Zweig) ausgeführt.<br>Achtung: Der logische Operator ist "==" und nicht "="! |                                                         |

| Dem Sketch eine Struktur geben                                                                                                | jeben Nassi Shneidermann                                                                                                    |  |  |
|----------------------------------------------------------------------------------------------------|----------------------------------------------------------------------------------------------------|--|--|
| Verzweigung                                                                                                    |                                                                                                    |  |  |
| Zweifache Auswahl                                                                                                    | if («Bedingung») {     «Anweisung(en)» } else {     «Anweisung(en)» } }                                                                                                    |  |  |
| <pre>int a, b, c;<br/>a = 3;<br/>b = 5;<br/>if ( a == b)<br/>{<br/>c = a * 2 * b;<br/>}<br/>else<br/>{<br/>c = a;<br/>}</pre> | Der Wert einer Bedingung kann nur "true" oder "false" sein.<br>Werden die Variablen a und b auf Gleichheit geprüft, dann ergibt sich hier der<br>Wert "false".<br>Der else-Block (nein/false-Zweig) wird ausgeführt.<br>Achtung: |  |  |

## Dem Sketch eine Struktur geben

| Zählergesteuerte<br>Schleife | <pre>for («Start»;     «Bedingung»;     «Weiter» ) {     «Anweisung(en)» }</pre>                                    | zähle [Varia<br>Anweis<br>block 1 | able] von [Startwert] bis [Endwert], Schrittw<br>ungs- | eite 1 |
|------------------------------|----------------------------------------------------------------------------------------------------|-----------------------------------|--------------------------------------------------------|--------|
|                              | if ( int zaehler = 1; zaehler -<br>{<br>digitalWrite ( 5 + zaehler<br>}                                             | <= 5; zaehler<br>r, HIGH);        | = zaehler + 1 )                                        |        |
| Abweisende Schleife          | while («Bedingung» )<br>{<br>«Anweisung(en)»<br>}                                                                   |                                   | solange Bedingung wahr<br>Anweisungs-<br>block 1       |        |
|                              | <pre>int zaehler = 0;<br/>while ( zaehler &lt;= 5 ) {<br/>// «Anweisung(en)»<br/>zaehler = zaehler + 1;<br/>}</pre> |                                   |                                                        | 30     |